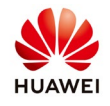

# **Export the performance data from NetEco**

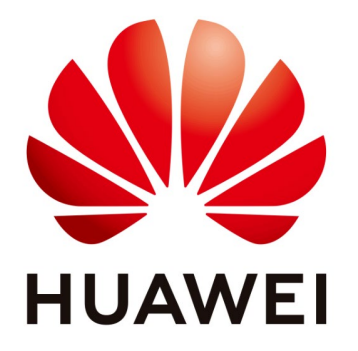

# Huawei Technologies Co. Ltd.

| Version | Created by       | Date       | Remarks          |
|---------|------------------|------------|------------------|
| 01      | Huawei e84081311 | 30.11.2018 | Performance data |

The information in this document may contain predictive statements including, without limitation, statements regarding the future financial and operating results, future product portfolio, new technology, etc. There are a number of factors that could cause actual results and developments to differ materially from those expressed or implied in the predictive statements. Therefore, such information is provided for reference purpose only and constitutes neither an offer nor an acceptance. Huawei may change the information at any time without notice.

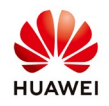

This document describe how to export the performance data for your PV plant from NetEco.

### 1. Login on NetEco with your user name and password

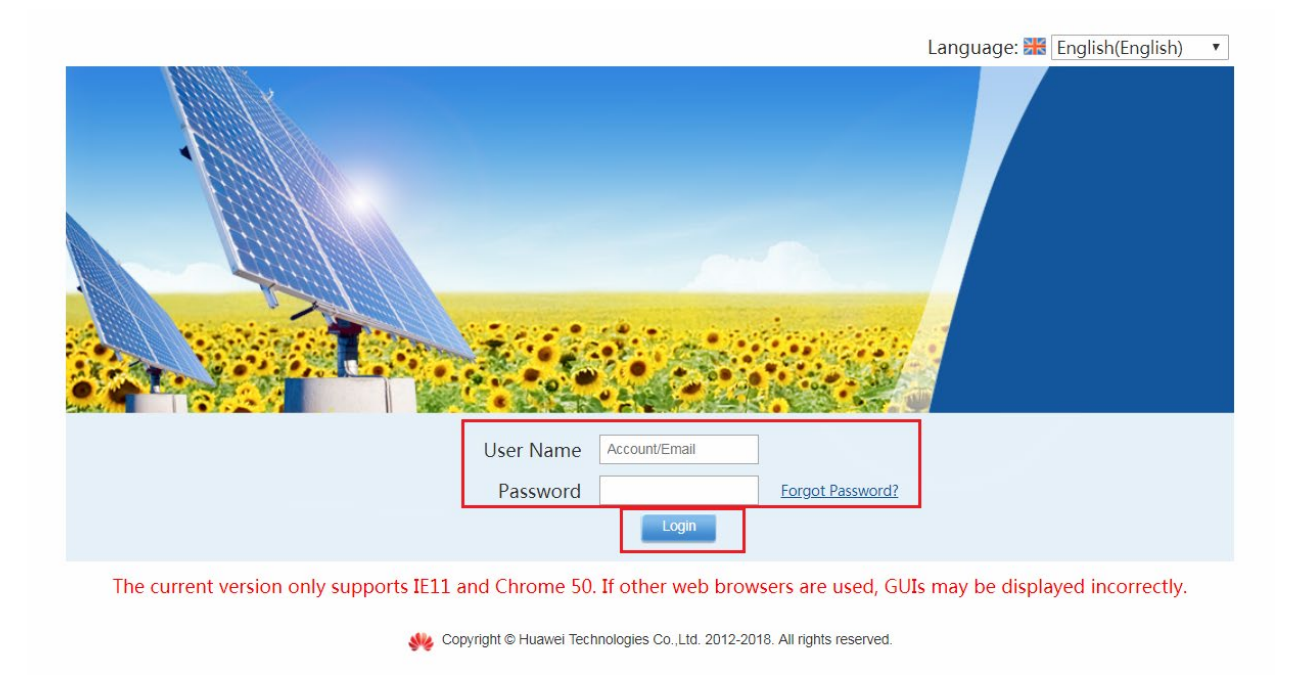

## 2. Select from the main page Historical Data→Performance Data

| NetEco | Overview     | Monitor |     | Historical Data            | Maintenance                                     | System |
|--------|--------------|---------|-----|----------------------------|-------------------------------------------------|--------|
|        | PV System Ov | erview  | Rep | Alarm Log<br>Data Analysis | Performance Data<br>Synchronize Historical Data |        |

# 3. From the left tree select the PV plant

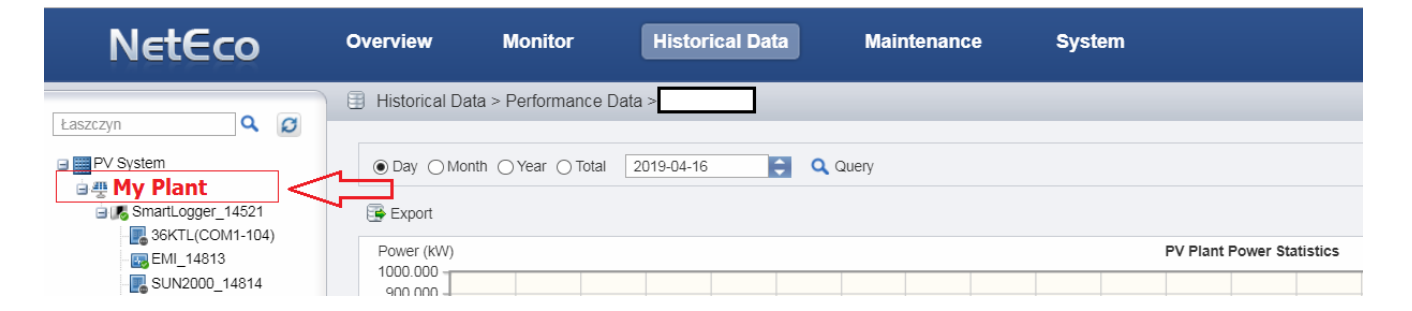

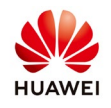

# Public

### 4. Export daily performance data

From the Performance Data menu choose Day $\rightarrow$ select the desired day $\rightarrow$ Query $\rightarrow$ Export $\rightarrow$ the file will be automatically saved in your computer (Download file)

| NetEco                                                             | Overview Monitor                   | Historical Data Maintenance           | System                              | English(English) 🔹 🛔 admin 🥆 🔓 i 🚱 🖓                        |
|--------------------------------------------------------------------|------------------------------------|---------------------------------------|-------------------------------------|-------------------------------------------------------------|
|                                                                    | Historical Data > Performance Data | a >                                   |                                     |                                                             |
| PV System     My Plant     SmartLogger_14521     SmartLogger_14521 | Day     Month     Year     Total   | 2019-04-16 😭 🔍 Query                  |                                     |                                                             |
| EMI 14813                                                          | Power (kW)                         |                                       | PV Plant Power Statistics           |                                                             |
| SUN2000_14814                                                      | 1000.000                           |                                       |                                     |                                                             |
| SUN2000_14815                                                      | 900.000 -                          |                                       |                                     |                                                             |
| SUN2000_14816                                                      | 700.000                            |                                       | - Vi                                |                                                             |
| SUN2000_14817                                                      | 600.000 -                          |                                       |                                     |                                                             |
| SUN2000_14818                                                      | 500.000 -                          | /                                     |                                     |                                                             |
| E SUN2000_14819                                                    | 400.000 -                          | /                                     |                                     | VV I                                                        |
| E SUN2000_14820                                                    | 300.000 -                          |                                       |                                     |                                                             |
| SUN2000_14821                                                      | 200.000 -                          |                                       |                                     |                                                             |
| SUN2000_14822                                                      | 100.000 -                          |                                       |                                     |                                                             |
| SUN2000_14823                                                      | 0.000 - 01.00 02.00 5              | 200 04:00 05:00 05:00 07:00 09:00 05  | 00 1000 1100 1200 1200 1400         | 15:00 15:00 17:00 19:00 19:00 21:00 22:00 23:00 00:00       |
| SUN2000_14824                                                      | 00.00 01.00 02.00 0                | 3.00 04.00 03.00 08.00 07.00 08.00 05 | 10.00 10.00 11.00 12.00 13.00 14.00 | 10.00 10.00 17.00 10.00 19.00 20.00 21.00 22.00 23.00 00.00 |

## 5. Export monthly performance data

From the Performance Data menu choose Month $\rightarrow$  select the desired Month $\rightarrow$  Query $\rightarrow$  Export $\rightarrow$  the file will be automatically saved in your computer (Download file)

You can export also the Specific Energy (Kwh/Kwp) if you set on inverters the total string capacity and Performance Ratio if you have installed on plant one EMI.

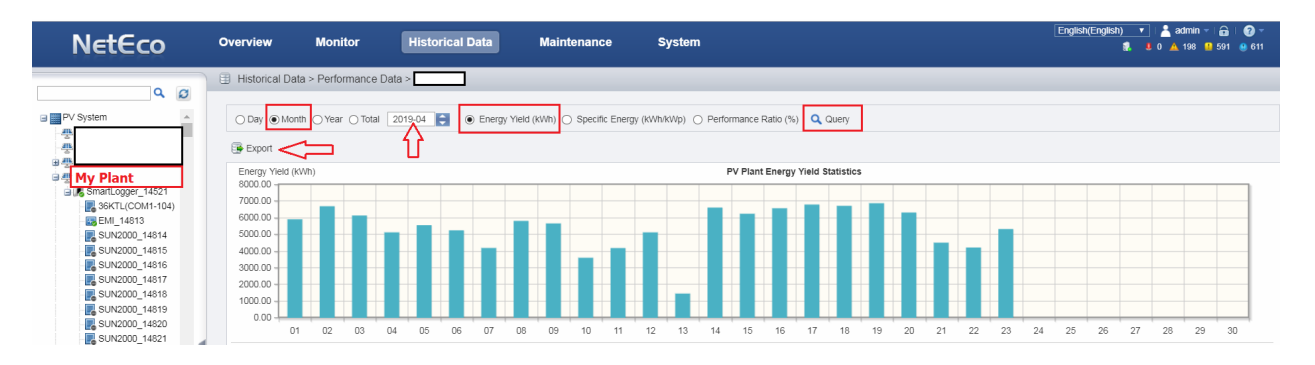

## 6. Export Year performance data

From the Performance Data menu choose Year  $\rightarrow$  select the desired Year  $\rightarrow$  Query  $\rightarrow$  Export  $\rightarrow$  the file will be automatically saved in your computer (Download file)

You can export also the Specific Energy (Kwh/Kwp) if you set on inverters the total string capacity and Performance Ratio if you have installed on plant one EMI.

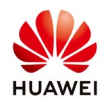

| NetEco                                                         | Overview Monitor                                             | Historical Data          | Maintenance                  | System                    |                          |         |    | English( | English) 🔻 🛯 🙎 | admin -   🔒   🍞 -<br>🔺 199 😫 589 🔮 611 |
|----------------------------------------------------------------|--------------------------------------------------------------|--------------------------|------------------------------|---------------------------|--------------------------|---------|----|----------|----------------|----------------------------------------|
| Laszczyn Q Ø<br>PV System<br>Wy Plant<br>G S snartLogger_14521 | Historical Data > Performan     Day OMonth Year 1     Export | otal 2019 💽 💿 Energy Yie | d (kWh) 🔿 Specific Energy (k | Wh/kWp) 🔿 Performance Rat | io (%) Q Query           |         |    |          |                |                                        |
| - 🛃 36KTL(COM1-104)<br>- 📪 EMI_14813                           | Energy Yield (kWh)                                           | <b>U</b>                 |                              | PV Plant B                | Energy Yield Statistics  |         |    |          |                |                                        |
| SUN2000_14814                                                  | 140000.00                                                    |                          |                              |                           |                          |         |    |          |                |                                        |
| SUN2000_14816                                                  | 120000.00 -                                                  |                          |                              |                           |                          |         |    |          |                |                                        |
| SUN2000_14817                                                  | 100000.00 -                                                  |                          |                              |                           |                          |         |    |          |                |                                        |
| SUN2000_14819                                                  | 60000.00                                                     |                          |                              |                           |                          |         |    |          |                |                                        |
| SUN2000_14820                                                  | 40000.00                                                     |                          |                              |                           |                          |         |    |          |                |                                        |
| SUN2000_14821                                                  | 20000.00                                                     |                          |                              |                           |                          |         |    |          |                |                                        |
| SUN2000_14823                                                  | 0.00 01                                                      | 02 03                    | 04                           | 05 06                     | 07                       | 08      | 09 | 10       | 11             | 12                                     |
| SUN2000_15040                                                  | Energy Yield (kWh) Select II                                 | nverters                 |                              | Inverter Ener             | gy Yield Statistics In F | V Plant |    |          |                |                                        |

#### 7. Export Total performance data

From the Performance Data menu choose Total  $\rightarrow$ Query  $\rightarrow$  Export  $\rightarrow$  the file will be automatically saved in your computer (Download file)

You can export also the Specific Energy (Kwh/Kwp) if you set on inverters the total string capacity and Performance Ratio if you have installed on plant one EMI.

| NetEco                                                           | Overview Monitor I                                            | listorical Data Maintenance                      | System                                       | English(English) 🔻 👗 admin =   🔒 🔞 =<br>👫 🎩 0 🔥 196 😫 588 🧶 611 |
|------------------------------------------------------------------|---------------------------------------------------------------|--------------------------------------------------|----------------------------------------------|-----------------------------------------------------------------|
| Laszczyn Q Ø                                                     | Historical Data > Performance Data > Day O Month O Year Total | Energy Yield (KWh) O Specific Energy (KWh/KWp) O | Performance Ratio (%)                        |                                                                 |
| 36KTL(COM1-104)                                                  | Energy Yield (KWh)<br>350000.00                               |                                                  | PV Plant Energy Yield Statistics             |                                                                 |
| SUN2000_14815<br>SUN2000_14816<br>SUN2000_14817<br>SUN2000_14818 | 250000.00 -<br>200000.00 -<br>150000.00 -                     |                                                  |                                              |                                                                 |
| SUN2000_14819<br>SUN2000_14820<br>SUN2000_14821<br>SUN2000_14822 | 100000.00 -<br>50000.00 -                                     | _                                                |                                              |                                                                 |
| SUN2000_14823<br>SUN2000_14824<br>SUN2000_15040<br>SUN2000_15041 | Energy Yield (kWh) Select Inverters                           | 2018                                             | inverter Energy Yield Statistics In PV Plant | 2019                                                            |

The performance data are stored in NetEco like below:

- 5-minute data of the EMIs is saved for one year.
- 5-minute data of other devices is saved for one month.
- Data collected on a 15-minute basis is saved for two years.
- Data collected by day, month, year or total is saved for 20 years.